# COME SI VOTA DALL'AREA RISERVATA DEL SITO INTERNET WWW.CANOTTIERI.COM

## Collegati al sito internet <u>www.canottieri.com</u>, clicca su SERVIZI, e poi su "area riservata soci":

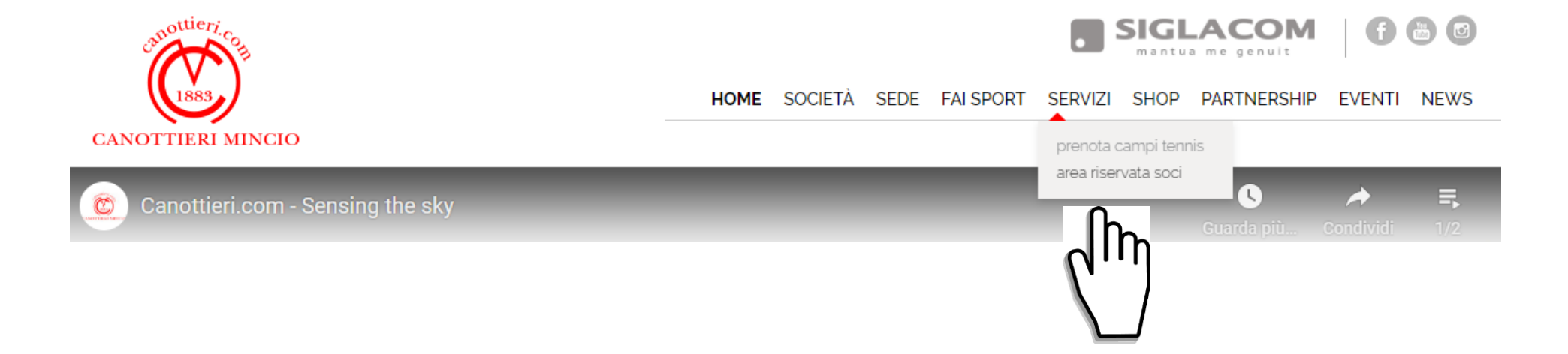

# Entra nella tua area riservata cliccando sul pulsante "CONSULTA LA TUA AREA RISEVATA CLICCANDO QUI":

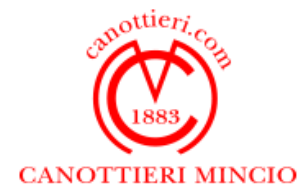

HOME SOCIETÀ SEDE FAISPORT SERVIZI SHOP PARTNERSHIP EVENTI NEWS

prenota campi tennis

area riservata soci

servizi > area riservata soci

Area riservata Soci

ISTRUZIONI PER L'ACCESSO

🖹 scarica file pdf

Per accedere seguire le informazioni nel file allegato.

CONSULTA LA TUA AREA RISERVATA CLICCANDO QUI

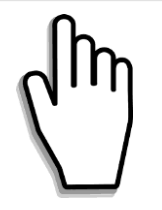

# Effettua il login inserendo il tuo cognome, il numero del Badge e il tuo PIN.

Il numero del Badge è il numero riportato in alto sulla tua tessera.

Il PIN è riportato in alto a sinistra nella tua lettera personale di convocazione dell'assemblea

dopo la scritta "codice PIN".

### Poi clicca sul pulsante "Entra":

| Cognome (obbligatorio)      |          |
|-----------------------------|----------|
| Numero Badge (obbligatorio) |          |
| Numero PIN                  | □ Mostra |
|                             | Entra    |
|                             |          |

Clicca sulla scritta "CLICCA QUI PER ESPRIMERE I TUOI VOTI PER L'ASSEMBLEA STRAORDINARIA E ORDINARIA DEL 28/06/2020":

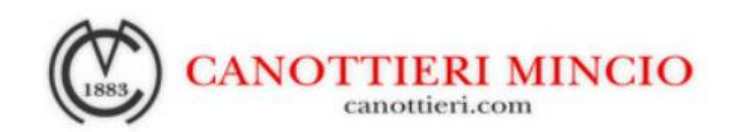

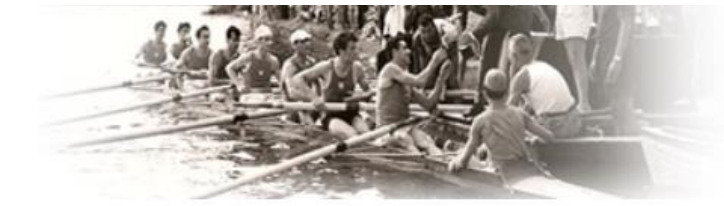

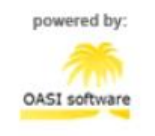

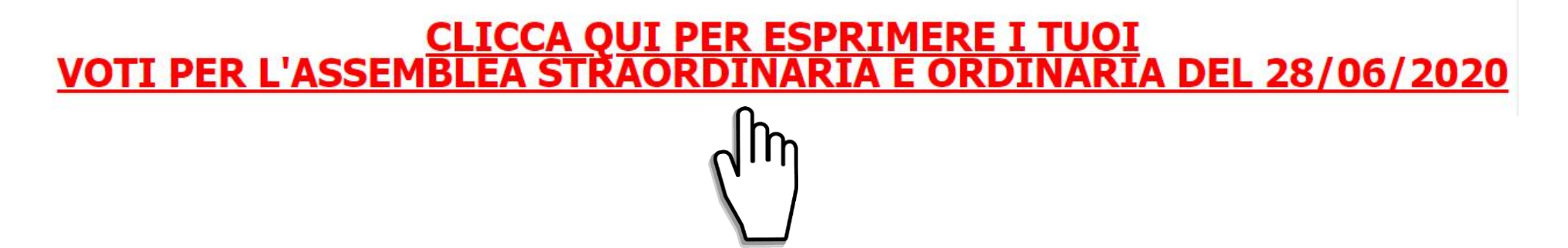

# Conferisci la delega di voto al rappresentante designato dalla società:

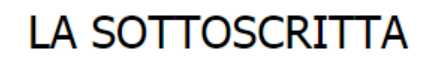

○ CONFERISCE DELEGA

AL RAPPRESENTANTE DESIGNATO DALLA SOCIETÀ NOTAIO PAOLA GALASSI PER VOTARE IN ASSEMBLEA STRAORDINARIA E ORDINARIA I PUNTI DELL'ORDINE DEL GIORNO.

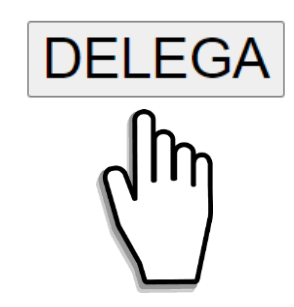

Seleziona la tua scelta per ogni articolo e clicca "VOTA" in fondo alla pagina:

| ART. 10 L'ASSEMBLEA DEI SOCI DELIBERA DI APPROVARE IL TESTO DEL NUOVO REGOLAMENTO UNICO ASSEMBLEARE, PER LE<br>PARTI DIVERSE DALLA PRIMA E CONCERNENTI I PROFILI NON INERENTI AL RAPPORTO MUTUALISTICO, CHE SI INTENDE<br>APPROVATO NELLA SUA UNITARIETÀ |              |             |            |  |  |  |  |
|----------------------------------------------------------------------------------------------------|--------------|-------------|------------|--|--|--|--|
| ○ NON ATTRIBUISCO DELEGA                                                                                                    | ○ FAVOREVOLE | ○ CONTRARIO | ○ ASTENUTO |  |  |  |  |
|                                                                                                    |              |             |            |  |  |  |  |

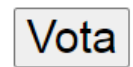

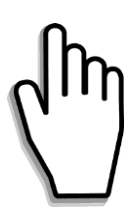

| A questo punto rivedrai i t        | uoi voti;       |
|------------------------------------|-----------------|
| se sei sicuro, clicca su "Conferma | il tuo voto" in |
| fondo alla pagina, altriment       | i clicca su     |
|                                    |                 |

"Modifica il tuo voto" per cambiare il tuo voto:

ART. 10 L'ASSEMBLEA DEI SOCI DELIBERA DI APPROVARE IL TESTO DEL NUOVO REGOLAMENTO UNICO ASSEMBLEARE, PER LE PARTI DIVERSE DALLA PRIMA E CONCERNENTI I PROFILI NON INERENTI AL RAPPORTO MUTUALISTICO, CHE SI INTENDE APPROVATO NELLA SUA UNITARIETÀ

STAI VOTANDO:

Conferma il tuo voto

Modifica il tuo voto

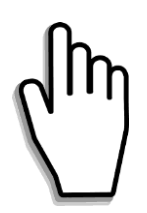

Al termine del voto, clicca sulla scritta "CLICCA QUI PER TORNARE ALLA TUA AREA RISERVATA" al centro dello schermo per tornare nell'area riservata:

GRAZIE PER AVER VOTATO. CLICCA QUI PER TORNARE NELLA TUA AREA RISERVATA

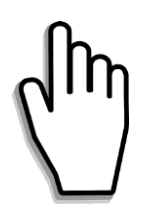

#### Per uscire dall'area riservata, clicca su "Esci"

| Dati Anagrafici     | Comunicazioni ai Soci      | Reset PIN        | Situazione Contabile | Nucleo Famigliare |
|---------------------|----------------------------|------------------|----------------------|-------------------|
| Prenotazioni Tennis | Le mie Prenotazioni Tennis | Consenso Privacy | Esci                 |                   |
|                     |                            |                  |                      |                   |